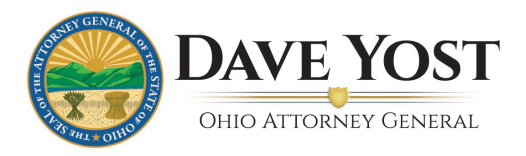

## **Ohio School Threat Assessment Training User Guide**

The Ohio School Threat Assessment Training course is being offered as a partnership by the Department of Public Safety, Ohio Department of Education and the Ohio Attorney General's Office and meets the requirements outlined in HB 123. It is available on the Ohio Attorney General's Training Portal and after completing the entire course which includes 10 modules there will be a certificate that can be printed for your school's administration.

Please follow the steps below to create an account and enroll in the course:

1. Click the following link to access the Ohio Attorney General's Training Portal

https://ohioagotraining.ohioattorneygeneral.gov/

2. Select the Log In button on the top right corner and click "register here".

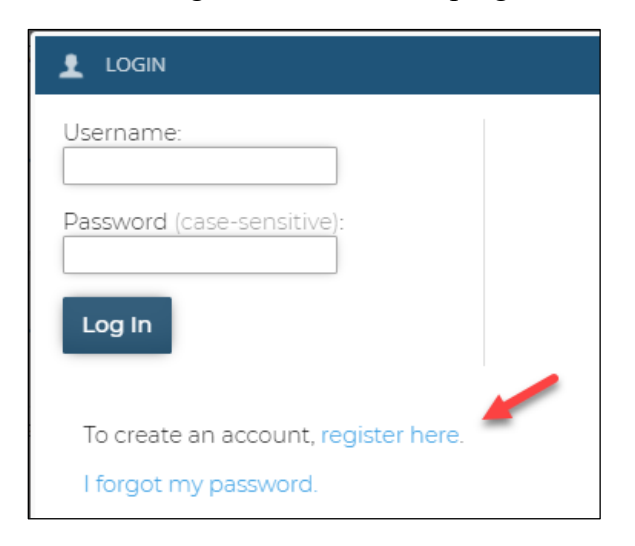

3. After completing all required fields, Select "Create Account".

| CREATE AN ACCOUNT | ^                                                                                                    |
|-------------------|----------------------------------------------------------------------------------------------------|
| Address:          | Street Address:<br>30 East Broad - 14th Floor<br>City: State/Province: Postal Code:<br>Country:<br>Country: |
| Phone Number(s):  | Primary Phone:                                                                                              |
| • ORI Number:     | ORI Number (required for OHLEG security Training)     *'fi not applicable enter NA     NA     X             |
|                   | ⊘ Create Account ⑧ Cancel ✓                                                                                 |

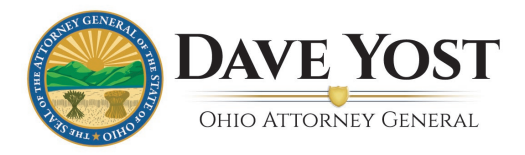

4. Select "Course Catalog" to view all courses provided by the AGO and select "The Ohio School Threat Assessment Training".

|                                                                                                    | LOGGED IN AS. Log Out                                                  |
|----------------------------------------------------------------------------------------------------|------------------------------------------------------------------------|
| HOME COURSE CATALOG MY ACCOUNT                                                                                                    |                                                                        |
| COURSE CATALOG                                                                                                    |                                                                        |
| Course Catal COURSE CATALOG                                                                                                    |                                                                        |
|                                                                                                    |                                                                        |
|                                                                                                    | Search the course catalog                                              |
|                                                                                                    |                                                                        |
| Cataloge (D) Courses (D)                                                                                                    |                                                                        |
|                                                                                                    |                                                                        |
| Catalog: 1075 Compliance Training                                                                                                    |                                                                        |
| Courses 1                                                                                                    |                                                                        |
| This training is provided by the OAG to fulfill the IRS requirement for disclosure awareness as directed in the IRS Publication 1075, safeguarding Taxpayers information and the IRS Publication 1075, safeguarding Taxpayers information and the IRS Publication 1075, safeguarding Taxpayers information and the IRS Publication 1075, safeguarding Taxpayers information and the IRS Publication 1075, safeguarding Taxpayers information and the IRS Publication 1075, safeguarding Taxpayers information and the IRS Publication 1075, safeguarding Taxpayers information and the IRS Publication 1075, safeguarding Taxpayers information and the IRS Publication 1075, safeguarding Taxpayers information and the IRS Publication 1075, safeguarding Taxpayers information and the IRS Publication and the IRS Publicat | ation.                                                                 |
| Catalog: EEO & Sexual Harassment Training                                                                                                    |                                                                        |
| Courses 1                                                                                                    |                                                                        |
| The Attorney Ceneral's Office (ACO) fully complies with all applicable federal, state, and local laws, rules, and regulations in the area of non-discrimination in empl<br>harassment against employees and applicants on the basis of race, color, religion, sex (including sexual harassment), national origin, disability, age, military status                                                                                                    | oyment, and strictly prohibits discrimination and , or veteran status. |
| Catalog: Email Management                                                                                                    |                                                                        |
| Courses 1                                                                                                    |                                                                        |
| Training covers how to manage email records per our office policies and records retention schedules. Email records may impact our responsiveness with public re<br>all ACO employees have a responsibility to manage their email records and move such records to document management systems to retain appropriately.                                                                                                    | ecords requests and discovery requests, therefore                      |
|                                                                                                    |                                                                        |
| 💭 Catalog: Ohio School Threat Assessment Training                                                                                                    |                                                                        |
| COURSETU                                                                                                    |                                                                        |
| The Ohio School Threat Assessment. Iraning course is being offered as a party school by the Department of Public Safety. Ohio Department of Education and the<br>requirements outlined in HB 123. After completing the entire school and the Department of Public Ofference of the Safety of Safety of Safety                                                                            | Ohio Attorney General's Office and meets the                           |
|                                                                                                    |                                                                        |
| Catalog: OHLEG Security Training Catalog: Ohio School Threat Assessr                                                                                                    | ment Training                                                          |
|                                                                                                    | 9                                                                      |

5. After accessing the page shown below, **please read the screen carefully**. You must enroll in each of the 10 courses individually from this screen.

| And a control of a stand of a stand of a                                       |                                                                                                    | LOCCED IN AS. 1 Log Our                                                                                                    |
|----------------------------------------------------------------------------------------------------|----------------------------------------------------------------------------------------------------|----------------------------------------------------------------------------------------------------|
| <form>Carbon Control Control Contro</form>                       | HOME COURSE CATALOG MY ACCOUNT                                                                                                    |                                                                                                    |
| Can can be can be can                                     | OURSE CATALOG // OHIO SCHOOL THREAT ASSESSMENT TRAINING                                                                                        |                                                                                                    |
| Sector of the control of the control of the contro                                    | 🔟 Catalog: Ohio School Threat Assessr                                                                                                    | nent Training                                                                                                    |
| because the tensor of the second tensor of the second tensor of the sec                                    |                                                                                                    |                                                                                                    |
| SPCIAL OTIC PLASE FIELD                                                                                                    |                                                                                                    | Search the course catalog                                                                                                    |
| <section-header><form><table-row><list-item><list-item><list-item><list-item><list-item><list-item><list-item><list-item><list-item><list-item><list-item><list-item><list-item><list-item><list-item><list-item></list-item></list-item></list-item></list-item></list-item></list-item></list-item></list-item></list-item></list-item></list-item></list-item></list-item></list-item></list-item></list-item></table-row><list-item><list-item><list-item><list-item><list-item><list-item><list-item><list-item><list-item><list-item><list-item><list-item><list-item><list-item><list-item></list-item></list-item></list-item></list-item></list-item></list-item></list-item></list-item></list-item></list-item></list-item></list-item></list-item></list-item></list-item></form></section-header>                                                                                                    | SPECIAL NOTE: PLEASE READ                                                                                                    |                                                                                                    |
| Very status Very status Very                                     | THE TIMING AT THE END OF EACH COURSE MAY VARY DEPEND                                                                                           | ING ON YOUR INTERNET CONNECTIVITY. PLEASE BE PATIENT AT THE CONCLUSION OF EACH COURSE AND DO NOT CLICK ANY ICONS. FOLLOW THESE STEPS AT THE CONCLUSION OF                                                                                                    |
| <ul> <li>Lot had have builded in the second for the forward arrow button to agree in the second for the forward arrow button to agree in the forward arrow button to agree in the forward arrow button to agree in the second for the second for the forward arrow button to agree in the second forward arrow button to agree in the second forward arrow button to agree in the second forward arrow button to agree in the second forward arrow button to agree in the second forward button to agree in the second forward button to agree agree in the second forward button to agree agree in the second forward button to agree agree in the second forward button to agree in the second forward button to agree in the second forward button agree in the second forward button agree in the seco</li></ul>                          | When the course ends, you may see a blank screen.                                                                                              |                                                                                                    |
| <ul> <li>I ch my take 10-3 standards for the forward standard support</li> <li>I ch my take 10-3 standard standard standard</li> <li>I ch curate wall them indumy used tary to have completed the course completion all 0 courses in this series, you will be able to print a certificate of completion.</li> <li>I ch curate wall them indumy used tary to have completing all 0 courses in this series, you will be able to print a certificate of completion.</li> <li>I ch curate wall them indumy used tary to have completing all 0 courses in this series, you will be able to print a certificate of completion.</li> <li>I ch curate wall them indumy used tary to have completing all 0 courses in this series, you will be able to print a certificate of completion.</li> <li>I che curate walls the industion of the completion and the Ohio Attorney General's Office, well alles to thank you for taking the Ohio School Threat Assessment training in accordance with the enactment of House Bill ZZ completion of Canadian results.</li> <li>I che office descrites that liverida by a check of the other standard result in the solary of certificate of the course interest the sensement training in accordance with the enactment of House Bill ZZ completion of the course interest the sensement training in accordance with the enactment of House Bill ZZ completion of Canadian results.</li> <li>I che office descrites that liverida by a course share after the solary of certificate accordance with the sensement training in accordance with the enactment of House Bill ZZ completion of the course sensement training in the contarder the Units of the sensement training in accordance with the enactment of House Bill ZZ completion of the course sensement training in the contarder of the course sensement training in the contarder of the course sensement training in the CS. Sensement Training in the CS sensement training in the contarder of the course sensement training in the contarder of the course sensement training in the contarder of the modules including the i</li></ul>                          | Do not hit any buttons                                                                                                    |                                                                                                    |
| A concept when you but any you have you have younget well the yourse. After completion plat yourse in this series, you will be able to print a certificate of completion. A concept well between the training have does not be between the training have does not be between the training have beneating have does not be between the training have beneating have does not be between the training have beneating have does not be between the training have beneating have does not be between the training have beneating have does not be between the training have beneating have does not be have does not be have does not be have doed have d                                              | <ul> <li>If so, it may take 10-45 seconds for the forward arrow button to</li> <li>Once it appears, click the forward arrow button.</li> </ul> | appear                                                                                                    |
| Or must lick the bown with buttom to neglistery our course completion      Memerica Cubics:     Or a function of the construction of Public States, on the Chick construction on the chick construction of the chick construction of the chick construc                                        | The course will then inform you that you have completed the                                                                                    | course. After completing all 10 courses in this series, you will be able to print a certificate of completion.                                                                                                    |
| Performance Performance Perfo                                    | You must click the lower exit button to register your course co                                                                                | mpletion                                                                                                    |
| Or lock show these teachers that integring the advect state of the back show the back code in the back show the back code in the back show the back code in the back show the back show the back code in the back show the back show the ba                                        | Reference Guides:                                                                                                    |                                                                                                    |
| The department of Public Safety, but Department of Salety and the department of Salety and the depart                                     | Ohio School Threat Assessment Training                                                                                                    |                                                                                                    |
| Care date quantities that invisible places after a school aboding is when the shoot releasely showed signs of traubel, why want that each apprentities that missing places after a school aboding is when the shoot releasely showed signs of traubel, why want that each apprentities that the show release of the mesh school threat Assessment to be provided in actions our state depends on us plagned to the S. School Exercise National Threat Assessment To be provided in actions our should gracehool-adary servers: including the U.S. School Exercise National Threat Assessment to be provided in actions our should gracehool-adary servers: including the U.S. School Exercise National Threat Assessment To be provided in actions of the school Threat Assessment to apprenting the threshold for laws and provided in actions and provided in actions of the provided in actions of the school Threat Assessment To an in the provided in actions of the school Threat Assessment Training which consists of the modules and provided in actional experts intraduces the protocols that have worked for them. Each of the modules, including the intraduction and Conclusion, runs between a threat Provided in actional apprent strategies provided action and conclusion in the protocols that have worked for them. Each of the modules, including the intraduction and Conclusion, runs between a threat Protocols that have worked for them. Each of the modules, including the intraduction and Conclusion, runs between a threat Provided actions are apprent to apprent to                                   | On behalf of the Department of Public Safety, Ohio Department o<br>this course meets the training requirement for school officials who         | Education and the Ohio Attorney General's Office, we'd like to thank you for taking the Ohio School Threat Assessment training. In accordance with the enactment of House Bill 123, completion of participate on a school threat assessment team.                                                                                                    |
| The making base after every attack <sup>2</sup> , Attorny Cameral Dave Yost sol <sup>2</sup> . And the safety of children across our state dependents on a plugging that gas. <sup>2</sup><br>Rudo and total team areaded the Ohio School Threat Assessment Training, a combination of bear practices fram leading school-safety superts including the U.S. Sects Environment Center and Dr. Devey Correll fram the University of Correct Base and the safety of children across our state dependents on a plugging that U.S. Sects Environment Center and Dr. Devey Correll fram the University of Correct Base and the safety of children across our state dependents and practices fram leading school-safety superts including the U.S. Sects Environment Center and Dr. Devey Correll fram the University of Correct Base and the safety of children across our state dependents. Such a date state also helps a holdent indigate the state and practices in the safety of children across our state dependents. Such a date state also helps a holdent indigate the state and practices in the safety of children and gene help for rould a states. The Base and the safety of the metadules induding the intraduction and Conclusion, runs between also helps a holdent indigate the safety of the intraduction and Conclusion, runs between also helps a holdent indigate the safety of the intraduction and Conclusion, runs between also helps a holdent indigate the safety of the metadules individing the intraduction and Conclusion, runs between also helps a holdent indigate the safety and the safety of the intraduction and conclusion, runs between also helps a holdent indigate the safety and the safety and the s | One of the questions that inevitably arises after a school shooting                                                                            | is: When the shooter clearly showed signs of trouble, why wasn't the attack prevented?                                                                                                    |
| The hot was team created the Chio School Threat Assessment Training, a cambination of best practices from leading school-safety experts, including the U.S. Secret Service National Threat Assessment Center and Dr. Dewy Correll from the University of<br>Referencess begins with a comprehensite togged violence presention plan, which inclues forming an autidisciplinary, threat assessment training, to school threat Assessment Training. The threat hot school threat Assessment Center and Dr. Dewy Correll from the University of<br>Preferencess begins with a comprehensite togged violence presention plan, which inclues forming an autidisciplinary, threat Assessment training, to school threat Assessment Center and Dr. Dewy Correll from the University of<br>Preferencess begins with a comprehensite togged violence presention plan, which inclues the preferences in the threat from students, employees, pornets or others.<br>The Ohio guide helps school threat Assessment Training, which consists of Do modules and moving inclusions threat Assessment Training.<br>School - Introduction - Ohio School Threat Assessment Training<br>The module discusses the importance of why sil schools should develop a torus elementes togged violence prevention plan, and how school resource offices can participate.<br>School - Extended to an auticipation of the school of threat Assessment Training<br>School - Introduction - Ohio School Threat Assessment Training<br>School - Introduction - Ohio School Threat Assessment Training<br>School - Extended the Multidisciplinary Threat Assessment Training<br>School - Extended the Multidisciplinary Threat Assessment Training<br>School - Extended the Multidisciplinary Threat Assessment Training<br>School - Extended to an auticipation - Ohio School Threat Assessment Training<br>School - Extended the first step in dewleping a can and worked threat Assessment Training<br>Coeffits 0.02                                                                                                    | "Prevention is the missing piece after every attack," Attorney Gener                                                                           | ral Dave Yost said. "And the safety of children across our state depends on us plugging that gap."                                                                                                    |
| This process begins with a comprehensive traggeted violence presention plan, which includes forming an multidisciplinary threat assessment som, identifying behaviors of concern, establishing central reporting mechanisms, defining the threshold for law<br>reforement links with an includes the straggets porting and so and porting in traditionality to a traditionality. The plan can also help schools magnet threshold with some<br>thread threads the straggets and an include thread thread threads the stragget of the stragget of the straggets and provide in traditionality to a traditionality of the straggets and plan can also help schools magnet that have worked for thread. Help for tradited subjects.<br>In the links of the straggets and the straggets and marks and provide interpretent interpretent i                             | To that end, Yost's team created the Ohio School Threat Assessme<br>Virginia.                                                                  | nt Training, a combination of best practices from leading school-safety experts, including the U.S. Secret Service National Threat Assessment Center and Dr. Dewey Cornell from the University of                                                                                                    |
| The Ohig big keeps schools team up with other community members, such as police officers and mental-health advocates to prevent targeted violence and get help for traubled students. In the Ohig Standor Threet Assessment Training, which consists of 10 modules and runs about three hours, Ohio and national experts introduce the protocols that have worked for them. Each of the modules, including the introduction and Conclusion, runs between each advocates to prevent targeted violence and get help for traubled students. Schools and advocates to prevent targeted violence and get help for traubled targets. Schools and advocates to prevent targeted violence prevent targeted violence and get help for trauble decided targets. Schools and advocates to prevent targeted violence prevention plan and how school resource officers can participate. Schools advocates the importance of why all schools should develop it on workenable targeted violence prevention plan and how school resource officers can participate. Schools advocates the first step in developing a or the school of the first step in developing age or the school of the first step in developing age or the school of the first step in developing age or the school of the first step in developing age or the school of the school of                                   | This process begins with a comprehensive targeted violence preve<br>enforcement intervention, identifying risk management strategies           | ntion plan, which involves forming a multidisciplinary threat assessment team, identifying behaviors of concern, establishing central reporting mechanisms, defining the threshold for law<br>s promoting safe school climates and providing training to stakeholders. Such a plan can also help schools mitigate threats from students, employees, parents or others. |
| In the folds School Threed, Assessment Training, which consists of 10 modules and runs about three hours. Chio and national experts intraduces the protocols that have worked for them. Each of the modules, including the intraduction and Conclusion, runs between eight and 27 minutes in length.                                                                                                    | The Ohio guide helps schools' team up with other community mer                                                                                 | mbers, such as police officers and mental-health advocates, to prevent targeted violence and get help for troubled students.                                                                                                    |
| Concerning Concerning                                    | In the Ohio School Threat Assessment Training, which consists of It                                                                            | 0 modules and runs about three hours, Ohio and national experts introduce the protocols that have worked for them. Each of the modules, including the Introduction and Conclusion, runs between                                                                                                    |
| Sub-Cetebog (I) Course (0)  Str4001 - Introduction - Ohio School Threat Assessment Training  Design 02  This module discusses the importance of why all schools should develop it surgested violence prevention plan and how school resource officers can participate.  STA002 - Establish a Multidisciplinary Threat Ac  Design 02  This module describes the first step in developing a cm  Credits: 0.02                                                                                                    | eight and 27 minutes interight.                                                                                                    |                                                                                                    |
| STADD1 - Introduction - Ohio School Threat Assessment Training Device aci This module discusses the importance of why all schools should develop it on workensive targeted violence prevention plan and how school resource officers can participate. STADD2 - Establish a Multidisciplinary Threat Ac Device aci This module describes the first step in developing a cm STADD1 - Introduction - Ohio School Threat Assessment Training Credits: 0.02                                                                                                    | Sub-Catalogs (0) Courses (10)                                                                                                    |                                                                                                    |
| STAOO2 - Introduction - Ohio School Threat Assessment Training     Create a:2     This module discusses the importance of why all schools should develop it on rectentive targeted violence prevention plan and how school resource officers can participate.     STAOO2 - Establish a Multiclisciplinary Threat Assessment Training     STAOO2 - Establish a Multiclisciplinary Threat Assessment Training     STAOO2 - Establish a Multiclisciplinary Threat Assessment Training     STAOO2 - Establish a Multiclisciplinary Threat Assessment Training     STAOO2 - Establish a Multiclisciplinary Threat Assessment Training     Credits: 0     Credits: 0.02                                                                                                    |                                                                                                    |                                                                                                    |
| Oreste 002         This module discusses the importance of why all schools should develop a consumerity targeted violence prevention plan and how school resource officers can participate.         STA002 - Establish a Multicliscipilinary Threat Ac         Oreste 02         This module describes the first step in developing a cyrr.         Credits: 0.02                                                                                                    | STA001 - Introduction - Ohio School Threat Assessmen                                                                                           | t Training                                                                                                    |
| This module discusses the importance of why all schools should develop it Some ethensive targeted violence prevention plan and how school resource differs can participate.                                                                                                    | Credits: 0.02                                                                                                    |                                                                                                    |
| STA002 - Establish a Multidisciplinary Threat Ac Genese 62 This module describes the first step in developing a cm STA001 - Introduction - Ohio School Threat Assessment Training Credits: 0.02                                                                                                    | This module discusses the importance of why all schools should o                                                                               | evelop a comprehensive targeted violence prevention plan and how school resource officers can participate.                                                                                                    |
| Credits: 02<br>This module describes the first step in developing a draw STA001 - Introduction - Ohio School Threat Assessment Training<br>Credits: 0.02                                                                                                    | STA002 - Establish a Multidisciplinary Threat As                                                                                               |                                                                                                    |
| This module describes the first step in developing a dm                                                                                                    | Credits: 0.2                                                                                                    | STA001 Introduction Obio School Throat Assessment Training                                                                                                    |
| Credits: 0.02                                                                                                    | This module describes the first step in developing a corr                                                                                      | STAGGE Introduction - Onio School Threat Assessment Training                                                                                                    |
|                                                                                                    |                                                                                                    | Credits: 0.02                                                                                                    |

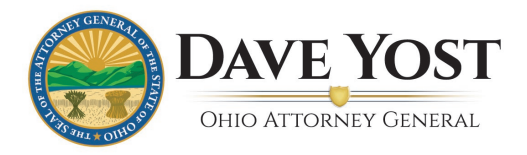

6. From this screen, select "Enroll Now!" Remember you must enroll in and complete each of the 10 courses to receive a certificate.

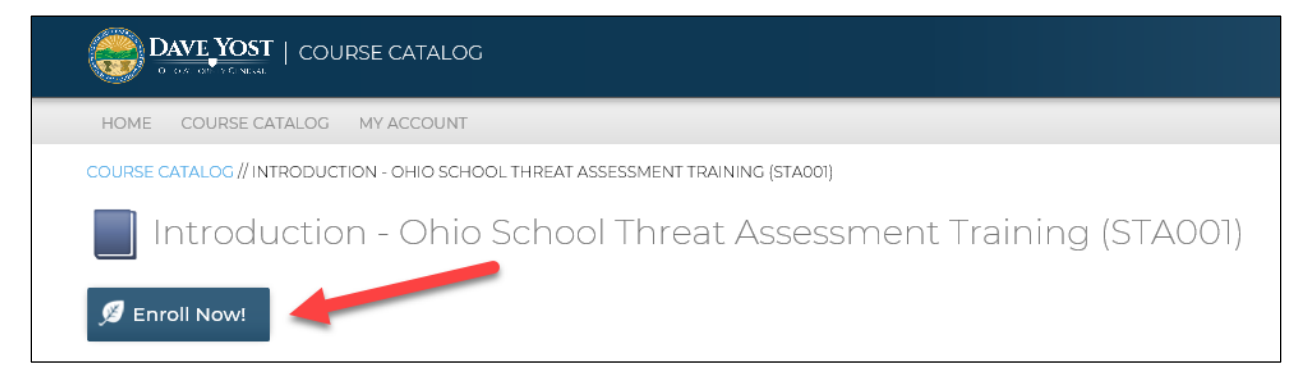

7. Select "My Account" to see all the courses you are enrolled in. From here, click the "GO" button to launch the course. Once you have launched the course follow all of the prompts carefully. If you select X or the Back button prior to being prompted, you may need to retake the entire course.

|                                                                               |                                                                                         | LOCGED IN AS JENNIE TEST 🙏 Log Out |
|-------------------------------------------------------------------------------|-----------------------------------------------------------------------------------------|------------------------------------|
| Home course catalog my account<br>My account<br>Jennie Test (princetest)      |                                                                                         |                                    |
| PROGRESS<br>0%<br>1 courses to complete PERFORMANCE OVERDUE O Courses overdue | Learning Activities Course STA001 Introduction - Ohio School Threat Assessment Training | Due Date ♥ Progress View<br>-      |
| Calendar     This Week     No events this week.                               |                                                                                         |                                    |

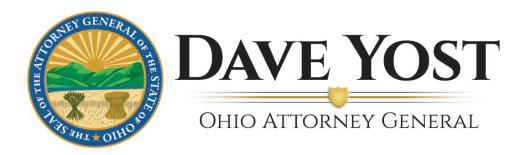

8. My Account shows enrollments and progress and allows you to print a certificate after successfully completing all 10 of the courses required.

|                                        |                    |                                                                 |          |          | Log Ou |
|----------------------------------------|--------------------|-----------------------------------------------------------------|----------|----------|--------|
| HOME COURSE CATALOG MY ACCOUNT         | -                  |                                                                 |          |          |        |
| YACCOUNT                               |                    |                                                                 |          |          |        |
|                                        |                    |                                                                 |          |          |        |
| 1 🖬 📟 🛱                                |                    |                                                                 |          |          |        |
| PROGRESS PERFORMAN                     | CE OVERDUE         | Learning Activities                                             |          |          |        |
| 750/ 070/                              |                    | Course                                                          | Due Date | Progress | Viev   |
| 13%                                    |                    | STA010 Conclusion - Ohio School Threat Assessment Training      |          |          | 60     |
| 5 courses to complete average scor     | e courses overdue  | STA009 Conduct Training for All Stakeholders                    | -        | _        | 60     |
| 🛱 Calendar                             |                    | STA008 Create and Promote Safe School Climates                  |          |          | 60     |
| This Week                              |                    | STA007 Develop Risk Management Options                          |          |          | 60     |
| No events this week.                   |                    | STA006 Establish Assessment Procedures                          | 2        |          | 60     |
| My Certificates                        |                    | STA005 Determine the Threshold for Law Enforcement Intervention |          | _        | 60     |
| Certificate                            | Award Date         | STA004 Create a Central Reporting Mechanism                     |          |          | 60     |
| 075 Compliance Training                | Feb 11, 2021 Print | STA003 Define Prohibited and Concerning Behaviors               | -        |          | 60     |
| EEO Training                           | Jan 25, 2021 Print | STA002 Establish a Multidisciplinary Threat Assessment Team     |          | _        | 6      |
| Email Management                       | Apr 2, 2021 Print  |                                                                 |          |          |        |
| Ohio School Threat Assessment Training | Jul 22, 2021 Print | STA001 Introduction - Ohio School Threat Assessment Training    |          |          | 0      |

If you have any technical questions, please contact the Ohio Attorney General's Client Service Team at 614-387-7644 or email <u>ITSSupport@ohioattorneygeneral.gov</u>

If you have questions regarding the content or information provided, please contact Mark Porter at <u>Mark.Porter@OhioAGO.gov</u> or 614-728-1173.